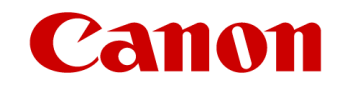

## Using the TurnItIn Product

1) Select the TurnItIn product on the Digital Store Front (DSF)

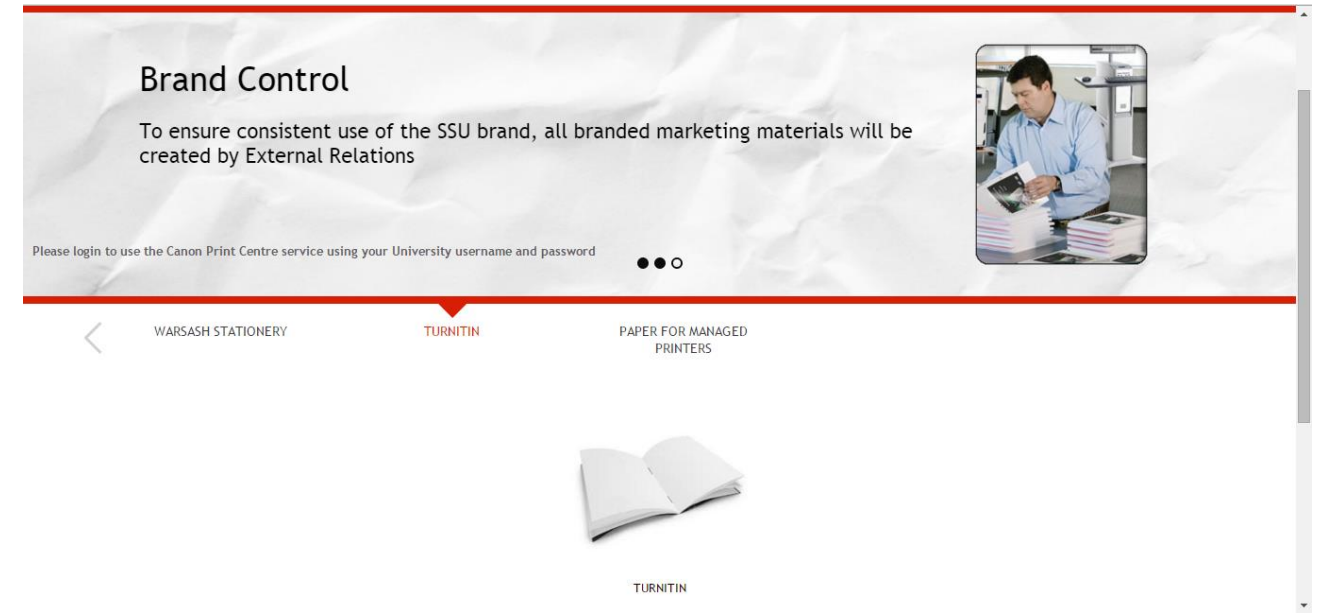

2) Go to Add Files and select Other

|                                      |                                    |               |             |     | <b>Q</b> Review My Job | <b>@</b> Help | X Close |
|--------------------------------------|------------------------------------|---------------|-------------|-----|------------------------|---------------|---------|
| Files Add Files                      | Add Files                          |               |             | ×   |                        |               |         |
|                                      | <u> </u>                           | 5             | i Bj        |     |                        |               |         |
| * Job Name 🛛 🕚                       | Uploa                              | d Files Saved | Files OTHER |     |                        |               |         |
|                                      | Supported File                     | e Formats     | Clo         | ise |                        |               |         |
|                                      |                                    |               |             |     |                        |               |         |
| Print Options                        |                                    |               |             |     |                        |               |         |
|                                      |                                    |               |             |     |                        |               |         |
|                                      |                                    |               |             |     |                        |               |         |
|                                      |                                    |               |             |     |                        |               |         |
| Paste URL for File Location into the |                                    |               |             |     |                        |               |         |
| Special Instructions Box             |                                    |               |             |     |                        |               |         |
| 0 0                                  |                                    | HI H          | 17.3 01 00  |     |                        |               |         |
|                                      | Unit Price £0.05 Total Price £0.05 |               |             |     |                        |               |         |

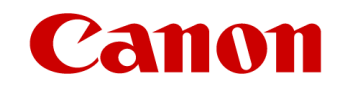

3) For file type select other, for file name use course code leave the number of pages as 1, we will amend to the correct page count after printing

|                                      |            |                                                                                                    | Q Review | 🕜 Help | X Close |
|--------------------------------------|------------|----------------------------------------------------------------------------------------------------|----------|--------|---------|
| Files Add Files                      |            | OTHER                                                                                                    | ×        |        |         |
|                                      |            | Bring your file(s) to the Store on CD/DVD, Hard Copy, Jump Drive etc.                                                               | â.       |        |         |
| * Job Name                           |            | Type                                                                                                    |          |        |         |
|                                      |            | Other (not listed)                                                                                                    |          |        |         |
|                                      |            | * File Name                                                                                                    |          |        |         |
|                                      |            | Course code                                                                                                    |          |        |         |
|                                      |            | * No of Page(s)                                                                                                    |          |        |         |
| Select Print Options                 |            | 1                                                                                                    |          |        |         |
|                                      |            | If collection is required, please enter address below. List of collection points can be found on<br>the Print Centre Intranet Pages |          |        |         |
|                                      |            |                                                                                                    |          |        |         |
| Paste URL for File Location into the |            |                                                                                                    |          |        |         |
| Special Instructions Box             |            |                                                                                                    |          |        |         |
| Special Instructions                 | <b>m =</b> | Cancel Finish                                                                                                    |          |        |         |
|                                      |            | Total Price £0.05                                                                                                    |          |        |         |
|                                      |            |                                                                                                    |          |        |         |

4) Name the job and paste the link to the zipped files into the special instructions box.

| Turnitin                             |                   | Q Review My Job | Help X Close   |
|--------------------------------------|-------------------|-----------------|----------------|
| Files Add Files                      |                   |                 |                |
| Job Name 0                           |                   |                 |                |
| are for 1 3                          |                   |                 |                |
| Print Options                        |                   |                 |                |
| Select Print Options                 |                   |                 |                |
| Stapling D                           |                   |                 |                |
| V Duplex                             |                   |                 |                |
| Paste URL for File Location into the |                   |                 |                |
| Special Instructions Box             |                   | Page 1          |                |
|                                      | H H 1/3 H H       | Q               | <b>e</b> 🖸 49% |
| Unit Price £0                        | Total Price £0.05 | Save            | Add to Cart    |

- 5) Add to cart and continue to payment and order confirmation.
- 6) We will do the rest.

We will download and print the files in black and white doublesided and staple in the top left corner. We will also add the total number of pages once the work is printed.